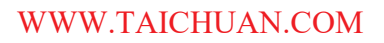

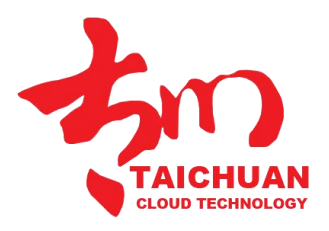

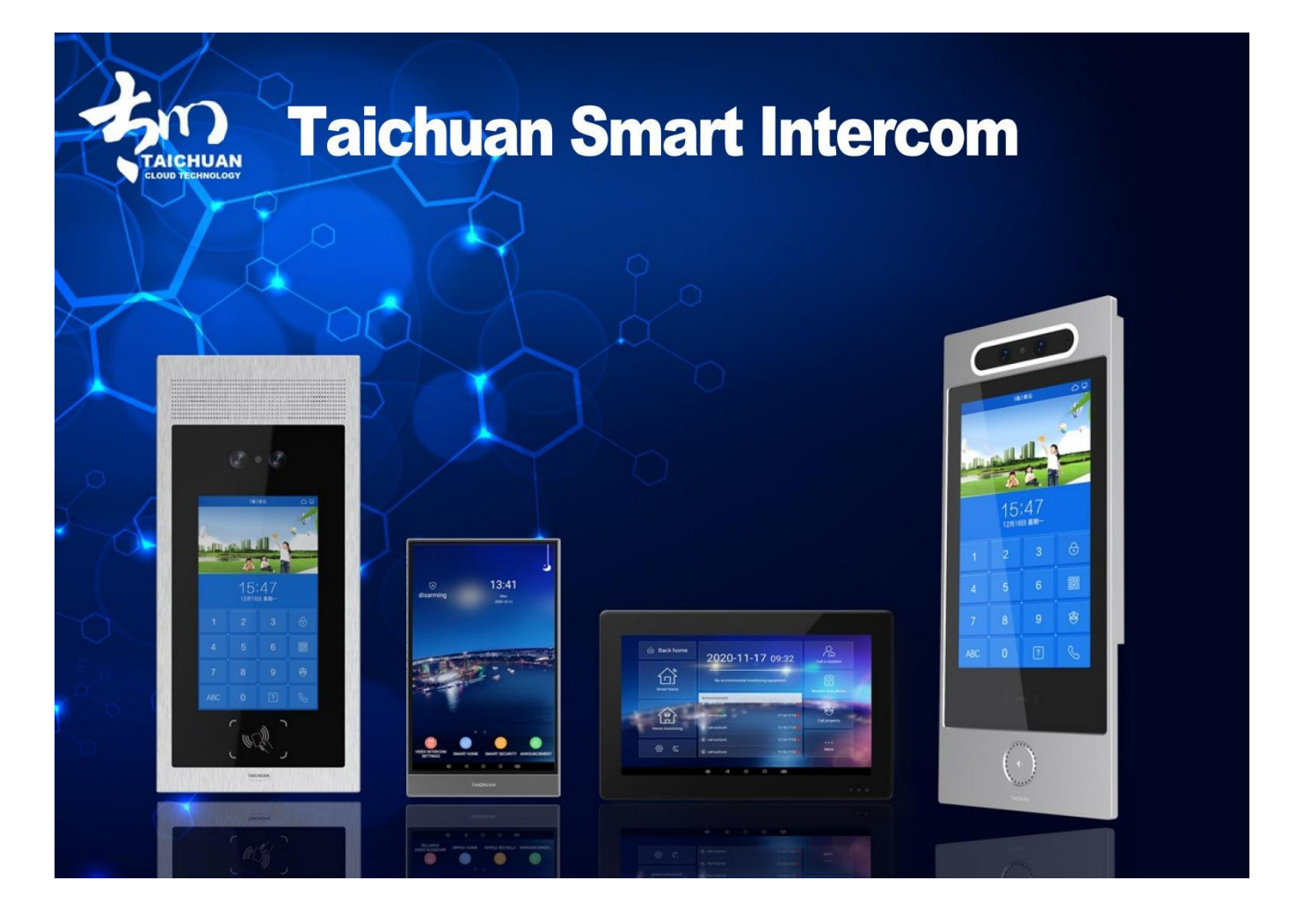

# OUTDOOR PANEL ADMIN GUIDE

Applicable Models: TC-5000d-XL4, TC-5000D-XL5, TC-5000D-20B, TC-5000D-20F

Version: 1.0 | Date: Jan.2022

### **About This Manual**

Thank you for choosing Taichuan TC-5000d-XL4, TC-5000D-XL5,TC-5000D-20B, TC-5000D-20F outdoor panel. This manual is intended for the administrators who need to properly configure the outdoor panel. This manual provides all the configurations for the functions and features of the TC-5000d-XL4, TC-5000D-XL5,TC-5000D-20B,TC-5000D-20F outdoor panel. Please visit the Taichuan website or consult technical support for any new information or the latest firmware.

### **Related Documentation**

You are advised to refer to the related documents for more technical information via the link below: <u>http://Support-Zhuhai Taichuan Cloud Technology Co., LTD.</u>

### **Table of Contents**

| 1. | Product Overview                    | 5   |
|----|-------------------------------------|-----|
| 2. | Model Difference                    | . 6 |
| 3. | Interface                           | .7  |
| 4. | Engineer Settings                   | 8   |
|    | 4.1. IP address Setting             | 8   |
|    | 4.2. Account Login                  | 9   |
|    | 4.3. Intercom Setting               | 10  |
|    | 4.3.1. Setting Indoor               | 10  |
|    | 4.3.2. Central Machine Settings     | 11  |
|    | 4.3.3. Local Settings               | 11  |
|    | 4.3.4. Language Setting             | 12  |
|    | 4.4. Access Control Settings        | 13  |
|    | 4.4.1. Access Card Management       | 13  |
|    | 4.4.2. Access Password Management   | 14  |
|    | 4.4.3. Face Access Control          | 15  |
|    | 4.4.3.1. Face Management            | 15  |
|    | 4.4.3.2. Add Face                   | 16  |
|    | 4.4.3.3. Add Face from SD Card      | 16  |
|    | 4.4.3.4. Face Settings              | 16  |
|    | 4.5. Parameter Settings             | 17  |
|    | 4.5.1. Door Closed Timeout Alarm    | 17  |
|    | 4.5.2. Auto Face Recognition Unlock | 18  |
|    | 4.5.3. Volume                       | 18  |
|    | 4.5.4. Sound Period                 | 18  |
|    | 4.5.5. Auto Restart                 | 18  |
| 5. | About Device                        | 19  |
| 6. | Elevator Linkage                    | 20  |
| 7. | Abbreviations                       | 21  |
| 8. | FAQ                                 | 22  |
| 9. | Contact Us                          | 22  |

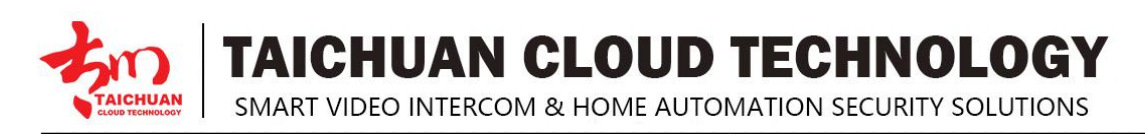

# **1. Product Overview**

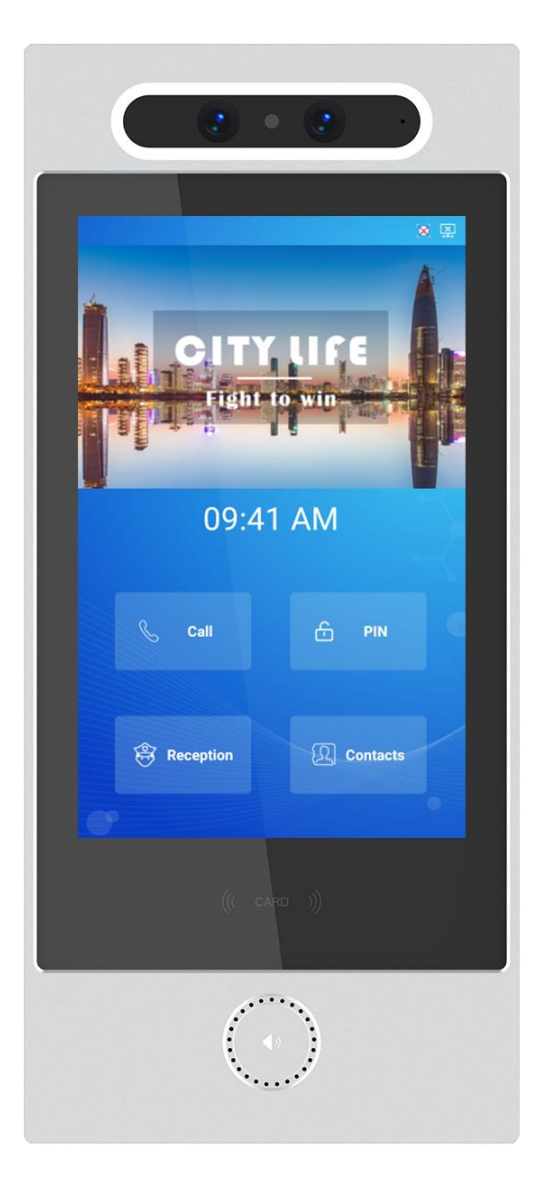

TC-5000d-XL4, TC-5000D-XL5,TC-5000D-20B,TC-5000D-20F are an Android based with a smooth touch-screen outdoor panels. It can be connected with Taichuan indoor monitor for audio/video communication, unlocking, and monitoring. Residents can communicate with visitors via audio/video call, and it supports unlocking the door remotely. It is more convenient and safer for residents to check the visitor's identity through its video preview function. TC-5000d-XL4, TC-5000D-XL5,TC-5000D-20B,TC-5000D-20F are often applied to scenarios such as villas, apartments, and buildings.

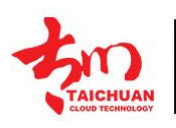

TAICHUAN CLOUD TECHNOLOGY SMART VIDEO INTERCOM & HOME AUTOMATION SECURITY SOLUTIONS

# **2. Model Difference**

| Model                     | TC-5000D-XL4        | TC-5000D-XL5        | TC-5000D-20B                         | TC-5000D-20F                         |
|---------------------------|---------------------|---------------------|--------------------------------------|--------------------------------------|
| Image                     |                     |                     |                                      |                                      |
| Housing                   | Aluminum            | Aluminum            | Aluminum                             | Aluminum                             |
| Material                  |                     |                     |                                      |                                      |
| OS                        | Android 7.1         | Android 7.1         | Android 7.1                          | Android 7.1                          |
| СРП                       | 2Cortex-A72         | 2Cortex-A72         | 2Cortex-A72                          | 2Cortex-A72                          |
|                           | +4Cortex-A53        | +4Cortex-A53        | +4Cortex-A53                         | +4Cortex-A53                         |
| Display                   | 8 Inch IPS LCD      | 8 Inch IPS LCD      | 10 Inch IPS LCD                      | 10 Inch IPS LCD                      |
| Resolution                | 800 x 1280          | 800 x 1280          | 800 x 1280                           | 800 x 1280                           |
|                           | CMOS 2MP Camera     | CMOS 2MP Camera     | CMOS 2MP Camera                      | CMOS 2MP Camera                      |
| Camera                    | +Infrared detection | +Infrared detection | +Infrared detection                  | +Infrared detection                  |
|                           | camera              | camera              | camera                               | camera                               |
| Wi-Fi                     | IEEE802.11 b/g/n    | IEEE802.11 b/g/n    | IEEE802.11 b/g/n                     | IEEE802.11 b/g/n                     |
|                           | 1xRJ45,             | 1xRJ45,             | 1xRJ45,                              | 1xRJ45,                              |
| Ethernet                  | 10/100Mbps          | 10/100Mbps          | 10/100Mbps                           | 10/100Mbps                           |
|                           | adaptive            | adaptive            | adaptive                             | adaptive                             |
| SIP                       | Optional            | Optional            | Optional                             | Optional                             |
| Power Supply              | DC12V/1.5A          | DC12V/1.5A          | DC12V/1.5A                           | DC12V/1.5A                           |
| POE                       | Optional            | Optional            | 802.3af/at<br>Power-over<br>Ethernet | 802.3af/at<br>Power-over<br>Ethernet |
| Open button               | 1                   | 1                   | 1                                    | 1                                    |
| Relay Output              | 1                   | 1                   | 1                                    | 1                                    |
| RS485                     | 1                   | 1                   | 1                                    | 1                                    |
| TF card                   | Max to 32G          | Max to 32G          | Max to 32G                           | Max to 32G                           |
| Installation              | Wall/Flush Install  | Wall/Flush Install  | Wall/Flush Install                   | Wall/Flush Install                   |
| Operation                 | -10°C~              | -10°C~              | -10°C~                               | -10°C~                               |
| Temperature               | +55°C               | +55°C               | +55°C                                | +55°C                                |
| Operation                 | 10~90%              | 10~90%              | 10~90%                               | 10~90%                               |
| Humidity                  | 20 30/3             |                     | 20 30/3                              | 20 30/3                              |
| Dimensions<br>(W x H x D) | 158*303*34mm        | 140.5*284.6*32mm    | 392*173*33mm                         | 170*297mm                            |
|                           |                     |                     |                                      |                                      |

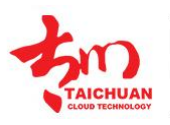

**TAICHUAN CLOUD TECHNOLOGY** 

SMART VIDEO INTERCOM & HOME AUTOMATION SECURITY SOLUTIONS

# 3. Interface

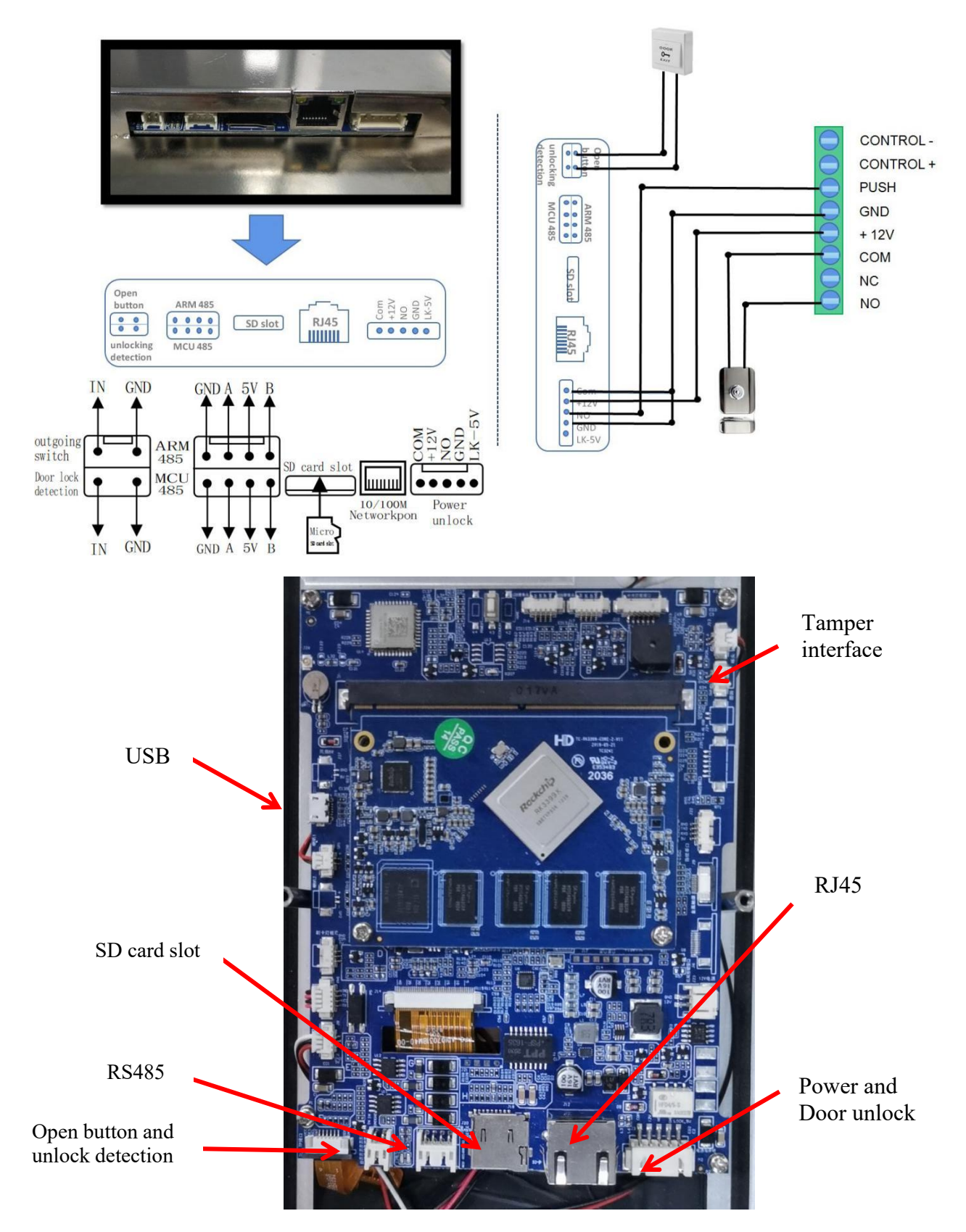

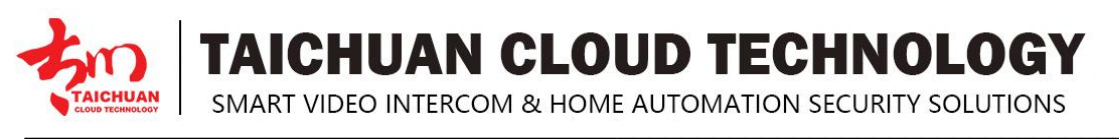

# 4. Engineer Settings

You can access the engineer mode where you can configure different types of functions as needed. To access the engineer mode on device **Call s**by pressing 159357.

| 2022-06-28 Tuesday 💿 📮 | Dial Call                                      |           | $(\mathbf{r})$ | Setting |                            |
|------------------------|------------------------------------------------|-----------|----------------|---------|----------------------------|
|                        | Tips:Call number is Floo<br>1Floor01Room : 101 |           |                |         | login                      |
| CITY, LIFE             | Туре г                                         | number to | call 💌         |         | Intercom settings          |
|                        |                                                |           |                |         | Access control<br>settings |
|                        | 1                                              | 2         |                |         | parameter settings         |
| 8.45 AIVI              | 4                                              |           |                |         |                            |
|                        | -                                              |           |                |         | About Device               |
|                        | *                                              | 0         | #              |         | elevator linkage           |
| Reception              |                                                |           |                |         | Back                       |
|                        | •                                              |           |                |         |                            |

### 4.1. IP address Setting

Ethernet is for intercom network only. To set IP address on device Intercom settings>Local setting> Advanced configuration. Check Dynamic allocation to get IP address.

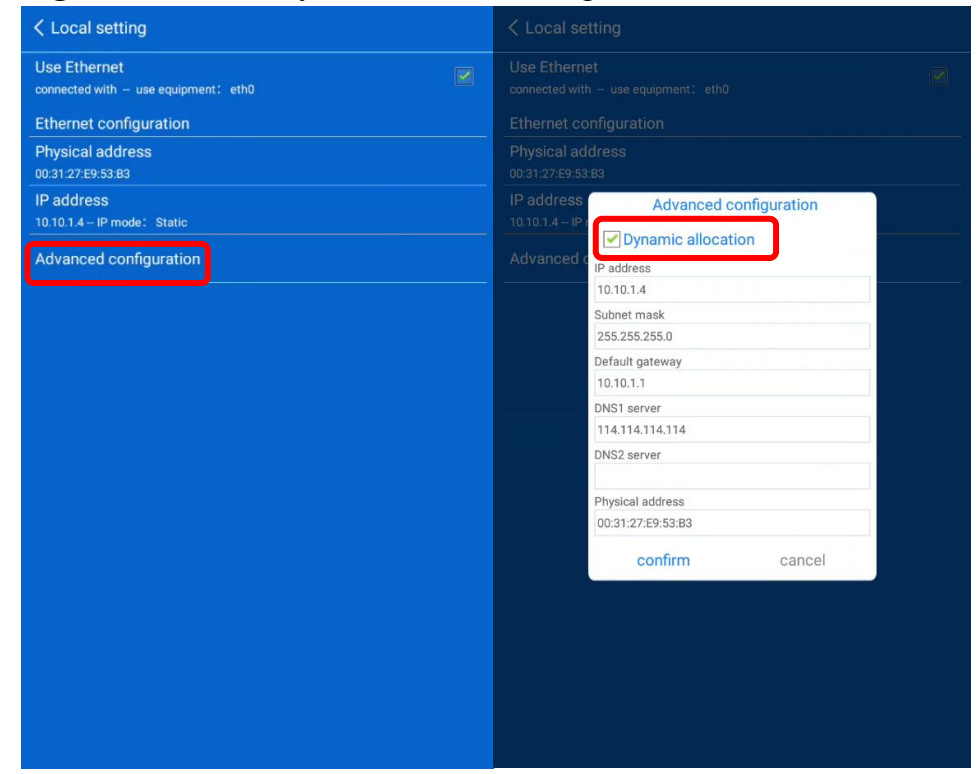

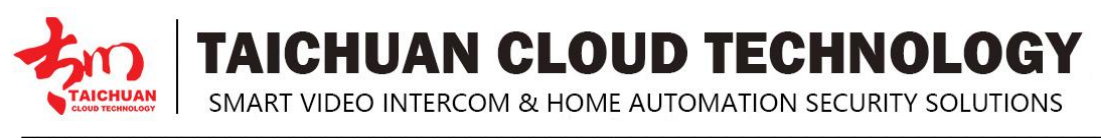

### 4.2. Account Login

To communicate with TC-5000 indoor monitor, you need to download the data from Web Management Center. To download the data, please login on device. The account and password is what you set on Web Management Center.

| Setting                         |                                                      |
|---------------------------------|------------------------------------------------------|
|                                 | login                                                |
|                                 | Intercom settings                                    |
|                                 | Please input Username                                |
|                                 | LOGIN                                                |
|                                 |                                                      |
|                                 | Back                                                 |
|                                 |                                                      |
| Outdoor panel ×                 |                                                      |
| Newly added door phone / Reture |                                                      |
| Basic information               |                                                      |
| * Structure                     | Select the structure [1building]                     |
| * Device name                   | 1building                                            |
| * Login account                 | Please enter a set a login account for outdoor panel |
| * Login password                | Please enter ysetpaslogin password for outdoor panel |
| LAN Intercom IP                 | IP address is within the scope of previous setting   |
| Device ID                       |                                                      |

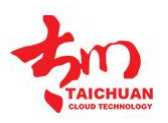

**TAICHUAN CLOUD TECHNOLOGY** SMART VIDEO INTERCOM & HOME AUTOMATION SECURITY SOLUTIONS

### 4.3. Intercom Settings

#### 4.3.1 Setting Indoor

To setting indoor on device Intercom settings>setting indoor

Note: Please note that this setting is for local setting only, after you login, the data will be covered by the data set on Web Management Center.

| < setting indoor |             |            |           |  |  |
|------------------|-------------|------------|-----------|--|--|
| Address          | Calling no. | IP address | Operation |  |  |
| 10.10.1.3        | 1101        | 10.10.1.3  | 甸         |  |  |
|                  |             |            |           |  |  |
|                  |             |            |           |  |  |
|                  |             |            |           |  |  |
|                  |             |            |           |  |  |
|                  |             |            |           |  |  |
|                  |             |            |           |  |  |
|                  |             |            |           |  |  |
|                  |             |            |           |  |  |
|                  |             |            |           |  |  |
|                  |             | dd         |           |  |  |
|                  | A           | uu         |           |  |  |

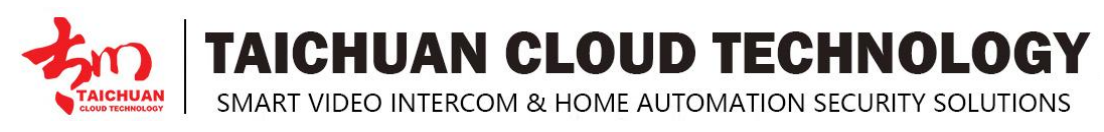

#### 4.3.2 Central Machine Settings

You don't need to set this.

#### 4.3.3 Local settings

To set IP address on device Intercom settings>Local setting>Advanced configuration.

| < Local setting                                           | g                                                                                                    |        |  |
|-----------------------------------------------------------|----------------------------------------------------------------------------------------------------|--------|--|
| Use Ethernet<br>connected with - u                        | use equipment: eth0                                                                                                    |        |  |
| Ethernet config                                           | uration                                                                                                    |        |  |
| Physical addres                                           | 35                                                                                                    |        |  |
| IP address<br>10.10.1.4 IP mode                           | : Static                                                                                                    |        |  |
| Advanced conf                                             | iguration                                                                                                    |        |  |
|                                                           |                                                                                                    |        |  |
| < Local s                                                 | etting                                                                                                    |        |  |
| Use Ethern<br>connected wi                                |                                                                                                    |        |  |
| Ethernet c                                                | onfiguration                                                                                                    |        |  |
| Physical a                                                | ddress                                                                                                    |        |  |
| 00:31:27:E9:5<br>IP address<br>10.10.1.4 - IF<br>Advanced | 3:B3<br>Advanced co<br>Dynamic allocati<br>IP address<br>10.10.1.4<br>Subnet mask<br>255.255.255.0<br>Default gateway<br>10.10.1.1<br>DNS1 server<br>114.114.114<br>DNS2 server<br>Physical address<br>00:31:27:E9:53:B3<br>confirm | cancel |  |

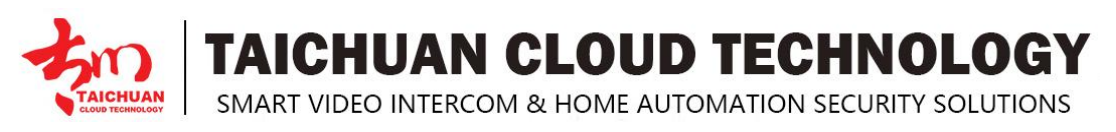

#### 4.3.4 Language Setting

To change language on device Intercom settings>Language setting.

| Lang | guage preferences                                            | i. |
|------|--------------------------------------------------------------|----|
| 1    | English (United States)                                      | ≡  |
| 2    | 简体中文(中国)                                                     | ≡  |
| 3    | <b>Aghem (Kàmàlûŋ)</b><br>May not be available in some apps  | ≡  |
| 4    | Hausa (Gana)<br>May not be available in some apps            | ≡  |
| 5    | Eesti (Eesti)<br>May not be available in sõme apps           | ≡  |
| 6    | <b>'Bàsâa (Kàmèrūn)</b><br>May not be available in some apps | ≡  |
| +    | Add a language                                               |    |

To close the menu, wipe the screen left edge to right, click **Settings Home**, click the under button **CLOSE**.

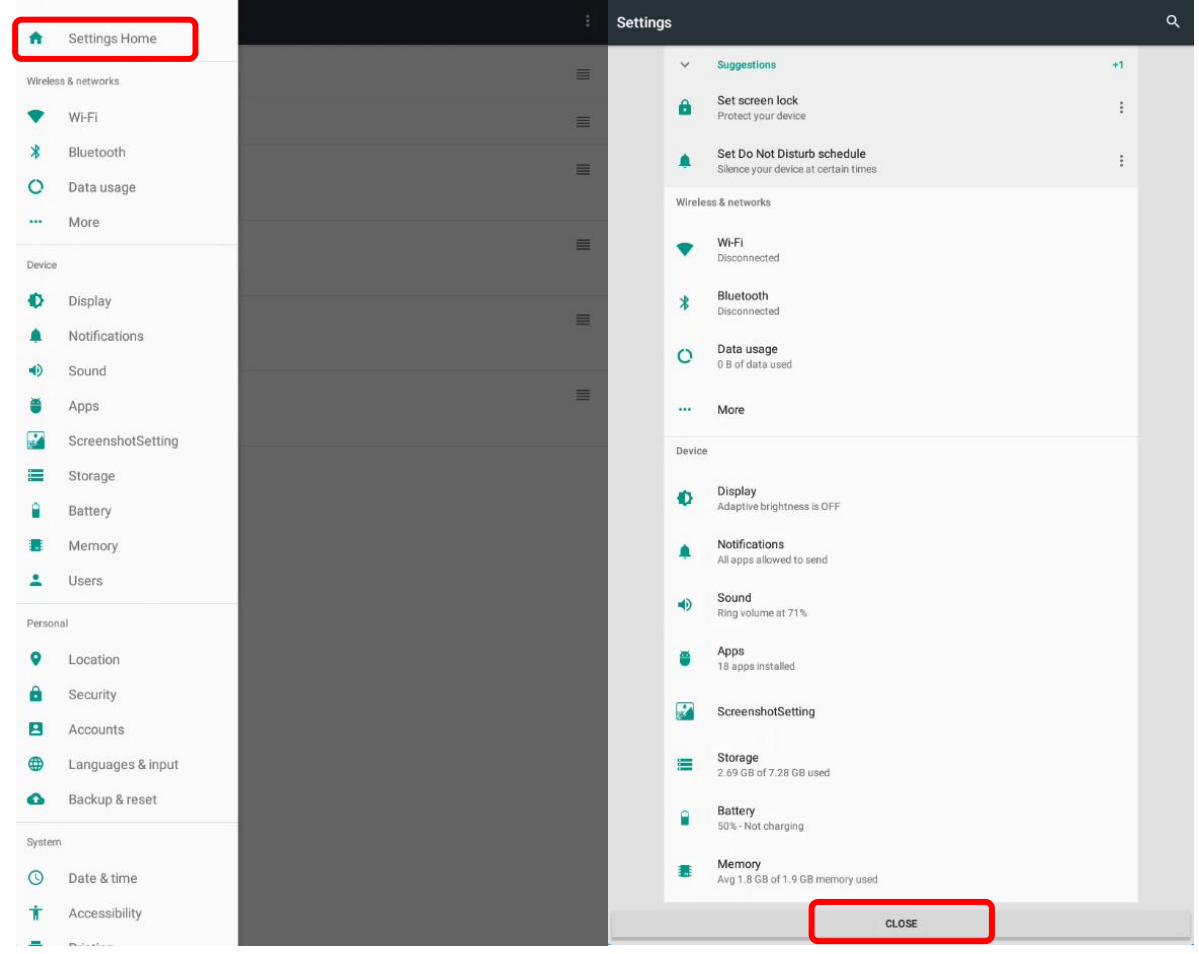

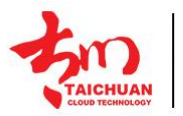

SMART VIDEO INTERCOM & HOME AUTOMATION SECURITY SOLUTIONS

### 4.4. Access control settings

| < Access of | control settings           |
|-------------|----------------------------|
| (           | Access card management     |
| (           | Access password management |
| (           | Face access control        |

#### 4.4.1 Access Card Management

To access card management on device Access control settings>Access card management.

Note: Please note that this setting is for local setting only, after you login, the data will be covered by the data set on Web Management Center.

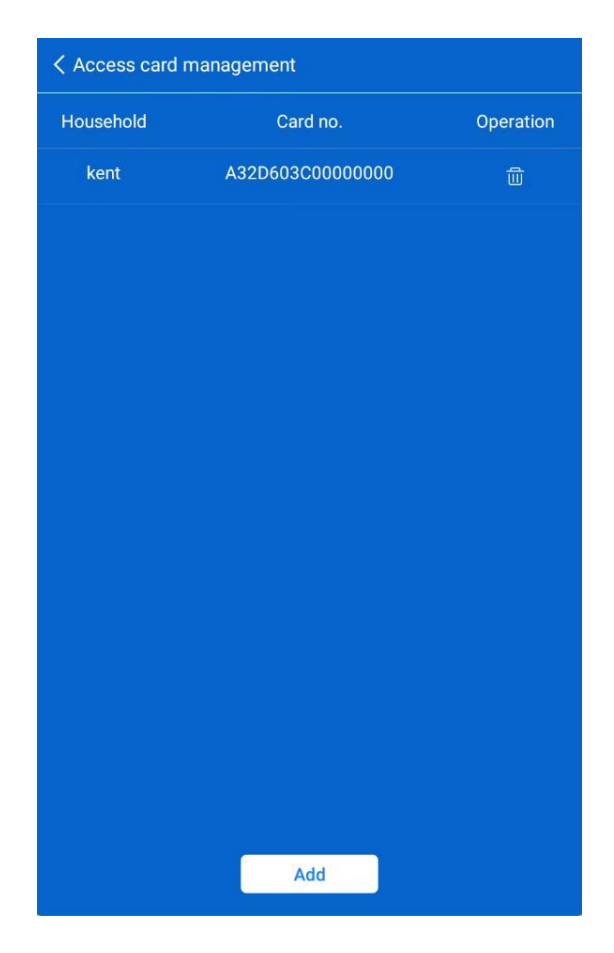

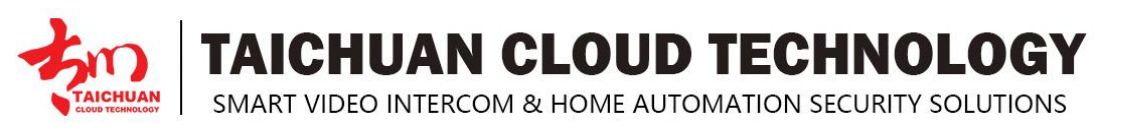

#### 4.4.2 Access Password Management

To access password management on device Access control settings>Access password management. Password is set on Web Management Center Equipment manage>Outdoor panel>More>Edit> Other setting>Public unlock password.

You can activate password unlock function by check Whether to enable the password access control function.

Note: to use password unlock, input room number#password to unlock, for example:101#123456

| Access password management                       |           | Password                       | unlock                   | $(\clubsuit)$ |
|--------------------------------------------------|-----------|--------------------------------|--------------------------|---------------|
| Whether to enable the password access control fu | nction 🔘  | Tips:password ur<br>101#123456 | nlock is Room num #passw | ord,Such as   |
| Household Whether to                             | o open    |                                |                          | •             |
|                                                  |           |                                | Unlock Passwo            | rd 🗵          |
|                                                  |           | 1                              | 2                        | 3             |
|                                                  |           | 4                              | 5                        | 6             |
|                                                  |           | 7                              | 8                        | 9             |
|                                                  |           | *                              | 0                        | #             |
|                                                  |           |                                | Confirm                  |               |
|                                                  |           | Ø                              | < 0 □                    | <b>(</b> )    |
| Door lock alarm delay                            | 120       |                                | Seconds                  |               |
| System configuration                             | 159357    |                                |                          |               |
| password                                         |           |                                |                          |               |
| Public unlock password                           | 111111    |                                |                          |               |
|                                                  | Create no | Reture                         | 2                        |               |

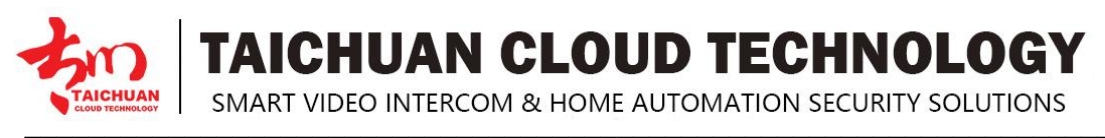

#### 4.4.3 Face Access Control

To Face access password on device Access control settings>Face access control

| Face management       |  |
|-----------------------|--|
|                       |  |
| Face management       |  |
| Add face              |  |
| Add faces from SD car |  |
| Face settings         |  |

#### 4.4.3.1 Face Management

View the building residents info under the device.

| Kace management                                         |           |            |   |  |  |  |
|---------------------------------------------------------|-----------|------------|---|--|--|--|
| Face library registrations: 1 Face SDK registrations: 1 |           |            |   |  |  |  |
| ID                                                      | Household | Туре       |   |  |  |  |
| 1                                                       | kent      | Local face | đ |  |  |  |
|                                                         |           |            |   |  |  |  |
|                                                         |           |            |   |  |  |  |
|                                                         |           |            |   |  |  |  |
|                                                         |           |            |   |  |  |  |
|                                                         |           |            |   |  |  |  |
|                                                         |           |            |   |  |  |  |

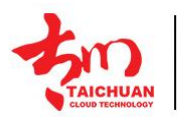

**TAICHUAN CLOUD TECHNOLOGY** 

SMART VIDEO INTERCOM & HOME AUTOMATION SECURITY SOLUTIONS

#### 4.4.3.2 Add Face

#### To add face on device Access control settings>Face access control> Add face.

Note: Please note that this setting is for local setting only, after you login, the data will be covered by the data set on Web Management Center.

| < Add   | ace                                   |
|---------|---------------------------------------|
| Step 1: | Please select a resident              |
|         | Name:                                 |
|         | Address:                              |
|         | Face failure time:                    |
|         | Confirm entered household information |
|         |                                       |
| Step 2: | Start collecting faces                |
|         | Please point your face at the camera  |
|         |                                       |
|         |                                       |
|         |                                       |
|         |                                       |

#### 4.4.3.3 Add Face from SD Card

For local setting(testing) only, after you login, the data will be covered by the data set on Web Management Center.

#### 4.4.3.4 Face Settings

You can trigger Live detection on Face settings.

| Face settings                                                |  |
|--------------------------------------------------------------|--|
| Live detection                                               |  |
| Live detection mode <a>Infrared binocular</a> Ovisible light |  |
| Fill light                                                   |  |
| delete offline face                                          |  |

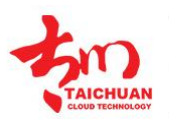

TAICHUAN CLOUD TECHNOLOGY SMART VIDEO INTERCOM & HOME AUTOMATION SECURITY SOLUTIONS

### 4.5. Parameter Settings

| ✓ parameter settings                  |  |
|---------------------------------------|--|
| Alarm                                 |  |
| Door closed timeout alarm             |  |
| Infrared sensor turns on the face     |  |
| Media                                 |  |
| C)))                                  |  |
| ()) Intercom volume                   |  |
| Voice                                 |  |
| Sound period<br>Format: 18 Format: 18 |  |
| Auto restart time Format: 18          |  |
| Save                                  |  |
|                                       |  |
|                                       |  |
|                                       |  |
|                                       |  |

#### 4.5.1 Door Closed Timeout Alarm

The Door closed timeout alarm is activated by default. Time range is from 1 to 255 seconds.

Note: when you first receive the sample and do the testing, it might trigger the alarm, you can disarm by closing the door closed timeout alarm.

| < paran    |                              |   |
|------------|------------------------------|---|
| Alarm      |                              |   |
| Door cl    |                              |   |
| Infrared   |                              | • |
| Media      |                              |   |
| د)» _s     | ystem volume                 |   |
| <b></b> >) | Set delay alarm time         |   |
| Voice      | 120                          |   |
| Sour       | Setting range: 1-255 seconds |   |
|            | Confirm                      |   |
| Auto re    |                              |   |
|            | Save                         |   |
|            |                              |   |
|            |                              |   |
|            |                              |   |
|            |                              |   |

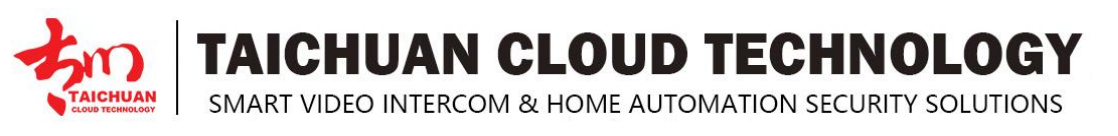

#### 4.5.2 Auto Face Recognition Unlock

The automatic face recognition unlock is activated by default. You can inactivate it by closing **Infrared sensor turns on the face**. After inactivated, you can trigger the face recognition by pressing face icon on the keyboard.

| Infrared sensor turn | s on the face | 9        |  |
|----------------------|---------------|----------|--|
|                      | 8:45 /        | AM       |  |
|                      | & Call        | 🔓 PIN    |  |
|                      | Reception     | Contacts |  |
| •                    |               |          |  |

#### 4.5.3 Volume

To set the volume of the System and intercom.

| Media      | 1               |   |  |
|------------|-----------------|---|--|
| <b>⊲</b> » | System volume   | • |  |
| <b>⊲</b> » | Intercom volume | • |  |

#### 4.5.4 Sound Period

You can set what period the sound is triggered. The left is the start time and the right is the end time. It's 24-hour format.

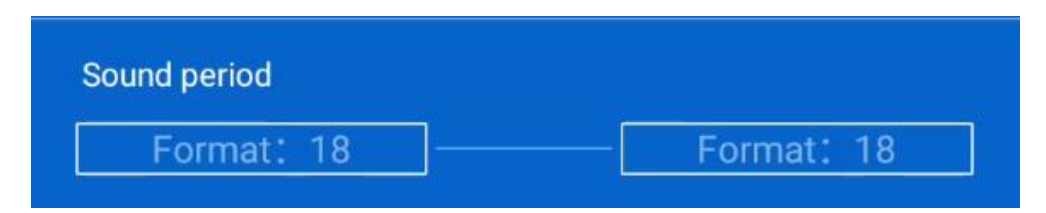

#### 4.5.5 Auto Restart

You can set when to restart the device. It's 24-hour format.

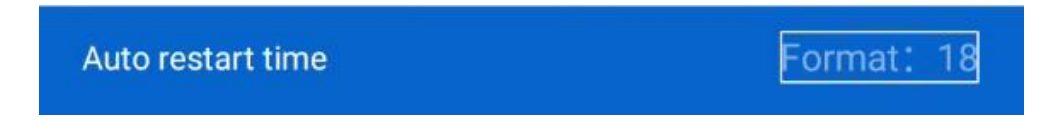

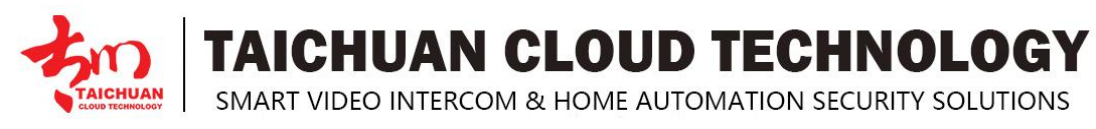

## **5. About Device**

You can check all the relative information about the device at **About Divice**. Note: the testing menu is for engineer testing only.

| < About Device                |                          |
|-------------------------------|--------------------------|
| Number of faces (registered , | / total) 1/10000         |
| Platform                      | http://10.10.1.106:5000/ |
| IP address:                   | 10.10.1.4                |
| mac address                   | 00:31:27:e9:53:b3        |
| Hardware code                 | 2DEB1EA69E6BC0B9         |
| Series no.                    | D6211123000243           |
|                               |                          |
| Update procedure              | reset                    |
| Color camera test             | Clear face database data |
| Infrared camera test          | Infrared induction test  |
| Screen test                   | Binocular camera test    |
|                               | Restart now              |

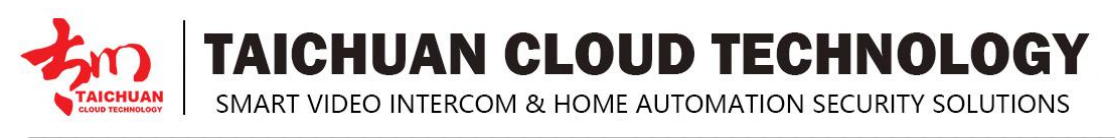

# 6. Elevator Linkage

To set elevator linkage on device **Setting>elevator linkage**. Note: please contact Taichuan for support about this setting.

| Elevator linkage setting |  |  |
|--------------------------|--|--|
| Enable elevator linkage  |  |  |
| Elevator type 🔍 3000     |  |  |
| Elevator address: 00     |  |  |
| Lobby number (3000): 1   |  |  |
|                          |  |  |
|                          |  |  |
|                          |  |  |
|                          |  |  |
|                          |  |  |
|                          |  |  |
|                          |  |  |
|                          |  |  |
|                          |  |  |
|                          |  |  |
|                          |  |  |
|                          |  |  |
|                          |  |  |
| confirm back             |  |  |

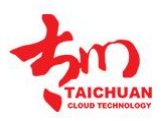

TAICHUAN CLOUD TECHNOLOGY

SMART VIDEO INTERCOM & HOME AUTOMATION SECURITY SOLUTIONS

### 7. Abbreviations

ACS: Auto Configuration Server AEC: Configurable Acoustic and Line Echo Cancelers ACD: Automatic Call Distribution **Autop:** Automatical Provisioning **AES:** Advanced Encryption Standard BLF: Busy Lamp Field COM: Common **CPE:** Customer Premise Equipment CWMR: CPE WAN Management Protocol **DTMF:** Dual Tone Multi-Frequency **DHCP:** Dynamic Host Configuration Protocol **DNS:** Domain Name System DND: Do Not Disturb **DNS-SRV:** Service record in the Domain Name System FTP: File Transfer Protocol **GND:** Ground HTTP: Hypertext Transfer Protocol HTTPS: Hypertext Transfer Protocol Secure Socket Layer **IP:** Internet Protocol **ID:** Identification **IR:** Infrared LCD: Liquid Crystal Display LED: Light Emitting Diode MAX: Maximum **POE:** Power Over Ethernet PCMA: Pulse Code Modulation A-Law **PCMU:** Pulse Code Modulation µ-Law PCAP: Packet Capture PNP: Plug and Play **RFID:** Radio Frequency Identification RTR: Real-time Transport Protocol **RTSP:** Real Time Streaming Protocol MPEG: Moving Picture Experts Group **MWI:** Message Waiting Indicator NO: Normal Opened NC: Normal Connected NTP: Network Time Protocol NAT: Network Address Translation NVR: Network Video Recorder **ONVIF:** Open Network Video Interface Forum SIP: Session Initiation Protocol **SNMP:** Simple Network Management Protocol STUN: Session Traversal Utilities for NAT **SNMP:** Simple Mail Transfer Protocol SDMC: SIP Devices Management Center TR069: Technical Report069 **TCP:** Transmission Control Protocol TLS: Transport Layer Security TFTR: Trivial File Transfer Protocol **UDP:** User Datagram Protocol **URL:** Uniform Resource Locator VLAN: Virtual Local Area Network WG: Wiegand

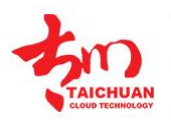

TAICHUAN CLOUD TECHNOLOGY

SMART VIDEO INTERCOM & HOME AUTOMATION SECURITY SOLUTIONS

# 8. FAQ

Q1: Do Taichuan devices support Onvif protocol?

A1: For now, only Taichuan indoor monitors support Onvif protocol. Door phone and outdoor panel not supports.

Q2:What operation system of TC-5000 series? A2:TC-5000 outdoor panels are based on Android 7.1.

Q3:Can I install apps at Taichuan outdoor panels? A3:No, you can not. Apps only available on Taichuan indoor monitors.

Q4:Can I connect electrical lock to outdoor panels? A4:Yes.Taichuan outdoor panels have relay component to the electrical lock.

### 9. Contact US

For more information about the product, please visit us at www.taichuan.com or feel free to contact us by

Sales email: globalmarket@taichuan.com Technical support email: globalmarket@taichuan.com Telephone: +86-756-8665853

We highly appreciate your feedback about our products

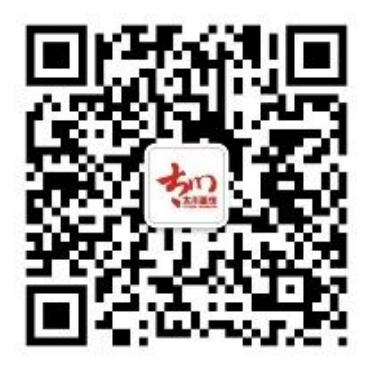